# Opstarten vanuit lokale opslag configureren in Intersight Manager Mode (IMM)

# Inhoud

Inleiding Voorwaarden Vereisten Gebruikte componenten Configureren Lokale opslagmodule - HDD Lokale opslag M.2-controller Verifiëren

# Inleiding

Dit document beschrijft de configuratie om vanaf lokale opslag te beginnen met MRAID/HDD and M.2 Controller ON Intersight Managed Mode (IMM) servers.

Bijgedragen door Javier Garcia en Luis Uribe Rojas, Cisco TAC-engineers.

### Voorwaarden

### Vereisten

Cisco raadt kennis van deze onderwerpen aan:

- Intersight
- Lokale start
- Lokale opslagapparaten (HDD/SSD- en M.2-stations)
- Kennis van Redundant Array of Independent Disks (RAID) configuratie

#### Gebruikte componenten

De informatie in dit document is gebaseerd op de volgende software- en hardware-versies:

- Cisco UCS 6454 Fabric Interconnect, firmware 4.2(1e)
- UCS B-B200-M5-bladeserver, firmware 4.2(1a)
- Intersight software as a service (SaaS)
- MRAID, MSTOR-RAID, opslagcontrollers

De informatie in dit document is gebaseerd op de apparaten in een specifieke laboratoriumomgeving. Alle apparaten die in dit document worden beschreven, hadden een opgeschoonde (standaard)configuratie. Als uw netwerk live is, moet u zorgen dat u de potentiële impact van elke opdracht begrijpt.

# Configureren

### Lokale opslagmodule - HDD

Stap 1. Identificeer de controller die is geïnstalleerd in de server en sleuf-ID.

Navigeer naar Servers > [server name] > Inventory > Storage Controllers. Noteer de ID.

| ≡           | cisco Intersight    | OPERATE > Servers > UCS-AS-MOC                 | P2502-B-1-1                            |                                  | 🚨 🖬 330 🔺 349         | <b>₽ 9</b> 71 34 |                    |                   |
|-------------|---------------------|------------------------------------------------|----------------------------------------|----------------------------------|-----------------------|------------------|--------------------|-------------------|
| <u>01</u> 0 |                     | General Inventory HCL Statistics               |                                        |                                  |                       |                  |                    | Actions 🗸         |
| Ø           | OPERATE ^           | Expand All                                     | Controller 1 (SAS)                     |                                  |                       |                  |                    |                   |
|             | Servers<br>Chassis  | Motherboard<br>Boot                            | General Physical Drives Virtual Drives |                                  |                       |                  |                    |                   |
|             |                     | Management Controller                          | Configuration                          |                                  | Hardware              |                  |                    |                   |
|             |                     | Memocy Memocy PCle Devices Storage Controllers |                                        | 24.12.1-0451(6.30.03.3)NA        | Controller ID         | 1<br>FMEZZT-SAS  |                    |                   |
|             |                     |                                                | Boot Loader Version                    | 6.30.03.3_4.17.06.00_000-6130204 | RAID Support          |                  | RAIDO, RAID1, RAID | DS, RAID6, RAID10 |
|             | integrated systems  | Controller 1 (SAS)                             |                                        |                                  | Number Of Local Disks |                  |                    | 2                 |
| n n         | ADMIN A             | Controller 1 (PCH)                             |                                        |                                  |                       |                  |                    | SB-MRAID12G-HE    |
| цр          | Tasaata             |                                                |                                        |                                  |                       |                  |                    | Cisco Systems Inc |
|             | UCS Director        |                                                |                                        |                                  |                       |                  |                    |                   |
|             | Software Repository |                                                |                                        |                                  |                       |                  |                    |                   |
|             |                     |                                                |                                        |                                  |                       |                  |                    |                   |

Stap 2. Aanmaken Boot Order Policy:

| ≡   | cisco Intersight     | co | ONFIGURE > Policies                                                                      |                         |                       | 🗘 🖬 330 🔺 349 🕑 🦞 | 334 Q, 🧿 🕥 Javier     | GarcÃa 🚨  |
|-----|----------------------|----|------------------------------------------------------------------------------------------|-------------------------|-----------------------|-------------------|-----------------------|-----------|
| 000 |                      |    |                                                                                          |                         |                       |                   |                       | te Policy |
| Ø   | OPERATE ^            | *  | All Policies (a) +                                                                       |                         |                       |                   |                       |           |
|     |                      |    | Add Filter                                                                               |                         |                       |                   |                       |           |
|     | Fabric Interconnects |    | Platform Type Usage<br>UCS Server 116 UCS Chassis 9<br>UCS Domain 32 HyperFlex Cluster 1 | Used 77     Not Used 56 |                       |                   |                       |           |
|     | HyperFlex Clusters   |    |                                                                                          |                         |                       |                   |                       |           |
|     | Integrated Systems   |    |                                                                                          | Platform Type           |                       |                   |                       |           |
| ×   |                      |    |                                                                                          | UCS Server              | Adapter Configuration | 2 (6              | Aug 16, 2022 11:46 AM |           |
|     | Orchestration        |    |                                                                                          | UCS Server              | SAN Connectivity      |                   | Aug 10, 2022 3:53 PM  |           |
|     |                      |    |                                                                                          | UCS Server              | LAN Connectivity      |                   | Jul 22, 2022 12:35 PM |           |
|     | Templates            |    |                                                                                          | UCS Server              | BIOS                  | 12 🐻              | Jul 21, 2022 11:05 AM |           |
| Г   | Policies             |    |                                                                                          | UCS Server, UCS Chassis | IMC Access            | 4 (බ              | Jul 21, 2022 11:05 AM |           |
|     | Pools                |    |                                                                                          | UCS Server              | Virtual Media         | 16 ()             | Jul 21, 2022 11:05 AM |           |
| ۹   | ADMIN ^              |    |                                                                                          | UCS Server, UCS Chassis | Power                 | ã •               | Jul 21, 2022 11:05 AM |           |
| -1- | Targets              |    |                                                                                          | UCS Server              | LAN Connectivity      | 4 (බ              | Jul 21, 2022 11:05 AM |           |
|     | UCS Director         |    |                                                                                          | UCS Server              | Boot Order            | 7 🗟               | Jul 21, 2022 11:05 AM |           |
|     | Software Repository  |    |                                                                                          | UCS Server              | LAN Connectivity      |                   | Jul 21, 2022 10:59 AM |           |
|     |                      |    |                                                                                          | UCS Server, UCS Chassis | IMC Access            | 3 (6              | Jul 20, 2022 1:22 PM  |           |
|     |                      |    |                                                                                          | UCS Server              | Virtual KVM           | a e               | Jul 20, 2022 10:45 AM |           |

Navigeer naar Policies > Create Policy > UCS Server > Boot Order

Kiezen UCS server en Boot order

|  |                                   | Select Policy Type       |                      |
|--|-----------------------------------|--------------------------|----------------------|
|  | Filters                           | င <sub>ရ</sub> Search    |                      |
|  | PLATFORM TYPE                     | Adapter Configuration    | iSCSI Static Target  |
|  | All     UCS Server     UCS Domain | O BIOS                   | LAN Connectivity     |
|  |                                   | 🔶 💿 Boot Order           | ⊖ LDAP               |
|  |                                   | Certificate Management   | 🔿 Local User         |
|  | O UCS Chassis                     | O Device Connector       | Network Connectivity |
|  | HyperFlex Cluster                 | C Ethernet Adapter       | O NTP                |
|  | C Kubernetes Cluster              | C Ethernet Network       | Persistent Memory    |
|  |                                   | Ethernet Network Control | O Power              |
|  |                                   | Ethernet Network Group   | SAN Connectivity     |

Configureren Policy Organization, Name, en Description.

TOevoegen local Disk boot option, Selecteer Legacy Of Unified Extensible Firmware Interface (UEFI).

| = °¦     | dialia<br>Intersight |                   | Order > Create |                                      |                                |              | 🗘 🖪 330 🔺 349       |         | ¶7334 Q      |  |  |  |
|----------|----------------------|-------------------|----------------|--------------------------------------|--------------------------------|--------------|---------------------|---------|--------------|--|--|--|
| 000 MONI |                      | 🚈 Progress        |                |                                      |                                | Step 2       |                     |         |              |  |  |  |
| OPER     |                      | General           |                | Policy Details<br>Add colicy details |                                |              |                     |         |              |  |  |  |
| Serve    |                      | Policy Datails    |                |                                      |                                |              |                     |         |              |  |  |  |
| Chast    |                      | - Pointy Deciants |                |                                      |                                | All Platform | ucs Server (Standal |         |              |  |  |  |
| Fabric   |                      |                   |                | Configured Boot Mode 💿               |                                |              |                     |         |              |  |  |  |
| Netwo    | rorking              |                   |                | 🔿 Legacy 🧿 Unified Ex                | tensible Firmware Interface (U | JEFI)        |                     |         |              |  |  |  |
| Hyper    | rFlex Clusters       |                   |                | Enable Secure Boot                   |                                |              |                     |         |              |  |  |  |
| Integr   | rated Systems        |                   |                |                                      |                                |              |                     |         |              |  |  |  |
| Orche    | estration            |                   |                | ISCSI Boot                           |                                |              |                     |         |              |  |  |  |
| Profile  |                      |                   |                |                                      |                                |              |                     | Enabled | • ~ •        |  |  |  |
| Temp     | plates               |                   |                | Local Disk                           |                                |              | •                   | Enabled | <b>0</b> ^ ~ |  |  |  |
| Polici   | ies                  |                   |                | NVMe                                 |                                |              |                     |         |              |  |  |  |
| Pools    |                      |                   |                | PXE Boot                             |                                |              |                     |         |              |  |  |  |
| D ADMI   |                      |                   |                | SAN Boot                             |                                |              |                     |         |              |  |  |  |
| Targe    |                      |                   |                | SD Card                              |                                |              |                     |         |              |  |  |  |
| UCSI     |                      |                   |                | UEFI Shell                           |                                |              |                     |         |              |  |  |  |
| Softw    | vare Repository      |                   |                | USB                                  |                                |              |                     |         |              |  |  |  |

Configureer de Device Details:

- Device Name is de naam voor verwijzing op het Beleid.
- slot De ID is opgeslagen in stap 1.
- Bootloader velden (facultatief).

| — Local Disk (HWRAID) |   |                        | C Enabled |   |
|-----------------------|---|------------------------|-----------|---|
| Device Name *         |   | Slot                   |           |   |
| HWRAID                | 0 | FMEZZ1-SAS             |           | 0 |
| Bootloader Name       |   | Bootloader Description |           |   |
|                       |   |                        |           |   |

Add Virtual Media optie om de .iso afbeelding te installeren.

|   |                        |                                  | Step 2<br><b>Policy Det</b><br>Add policy detai | ails<br><sup>Is</sup> |                    |           |              |          |
|---|------------------------|----------------------------------|-------------------------------------------------|-----------------------|--------------------|-----------|--------------|----------|
|   |                        |                                  |                                                 | All Platforms         | UCS Server (Standa | lone) UCS | Server (FI-A | ttached) |
| c | Configured Boot Mode 💿 |                                  |                                                 |                       |                    |           |              |          |
| ( | 🔵 Legacy 🧿 Unified Ex  | xtensible Firmware Interface (UB | EFI)                                            |                       |                    |           |              |          |
|   | Enable Secure Boot     |                                  |                                                 |                       |                    |           |              |          |
|   |                        |                                  |                                                 |                       |                    |           |              |          |
|   | Add Boot Device 🛛 🗸    |                                  |                                                 |                       |                    |           |              |          |
|   | iSCSI Boot             |                                  |                                                 |                       | -                  | Freddad 1 | æ            |          |
|   | Local CDD              | )                                |                                                 |                       |                    | Enabled   | □ ^          |          |
|   | Local Disk             |                                  |                                                 |                       | •                  | Enabled   | <u>ث</u> ^   |          |
|   | NVMe                   |                                  |                                                 |                       | -                  | Enabled   | ش<br>م       |          |
|   | PCH Storage            |                                  |                                                 |                       |                    |           | ш ^          |          |
|   | PXE Boot               |                                  |                                                 |                       |                    |           |              |          |
|   | SAN Boot               |                                  |                                                 |                       |                    |           |              |          |
|   | SD Card                |                                  |                                                 |                       |                    |           |              |          |
|   | UEFI Shell             |                                  |                                                 |                       |                    |           |              |          |
|   | USB                    |                                  |                                                 |                       |                    |           |              |          |
|   | Virtual Media          |                                  |                                                 |                       |                    |           |              |          |

Configureren Device Name en type.

|                                                                    | Step 2<br>Policy Details<br>Add policy details                 |
|--------------------------------------------------------------------|----------------------------------------------------------------|
|                                                                    | All Platforms UCS Server (Standalone) UCS Server (FI-Attached) |
| Configured Boot Mode 0                                             |                                                                |
| C Legacy 💿 Unified Extensible Firmware Interface                   | e (UEFI)                                                       |
| <ul> <li>Enable Secure Boot ①</li> <li>Add Boot Device </li> </ul> |                                                                |
| — Virtual Media (DVD)                                              | C Enabled 📋 ^ 🗸                                                |
| Device Name *<br>DVD                                               | <u> </u>                                                       |
|                                                                    | Sub-Type<br>KVM MAPPED DVD vo                                  |

Stap 3. Aanmaken Storage Policy

Geef de Storge Policy en de MRAID/RAID Controller Configuration.

### Select Policy Type

| Filters              | Q Search                   |                      |
|----------------------|----------------------------|----------------------|
| PLATFORM TYPE        | Boot Order                 |                      |
|                      | Certificate Management     | Local User           |
| UCS Server           | O Device Connector         | Network Connectivity |
| O UCS Domain         | Ethernet Adapter           |                      |
| O UCS Chassis        | C Ethernet Network         | O Persistent Memory  |
| HyperFlex Cluster    | C Ethernet Network Control | O Power              |
| C Kubernetes Cluster | C Ethernet Network Group   | SAN Connectivity     |
|                      | C Ethernet QoS             | ◯ SD Card            |
|                      | O FC Zone                  | Serial Over LAN      |
|                      | Fibre Channel Adapter      | ⊖ SMTP               |
|                      | Fibre Channel Network      |                      |
|                      | Fibre Channel QoS          | ⊖ ssh                |
|                      | O IMC Access               | Storage              |
|                      | O IPMI Over LAN            | Syslog               |
|                      | isCSI Adapter              | Virtual KVM          |
|                      | O iSCSI Boot               | Virtual Media        |

#### Configureren Drive Group en Virtual Drive.

| Global Hot Spares O         |                 |                      |                   |
|-----------------------------|-----------------|----------------------|-------------------|
|                             |                 |                      |                   |
| Add Drive Group             |                 |                      |                   |
|                             | 0 items found   | 10 ∨ per page 🔣 <    | 0 of 0 > > 《於     |
| Drive Group Name RAID Level | Number of Spans | Dedicated Hot Spares | Drive Array Spans |
|                             |                 |                      |                   |
|                             |                 |                      | K く 0 of 0 > 洌    |

**Opmerking:** Om de toevoeging van een virtueel station te voorkomen, gebruikt u RAID0creatie met één station.

#### Stap 4. Serverprofiel implementeren.

| =          | cisco Intersight     | CONF | IGURE > Profiles            |                                    |                           | ۵ ۱ | <b>3</b> 330 ▲ 349 🕑 📢 <b>5</b> 4 | met 💿 😔 🔑             | er GarcĂa 🗕   |
|------------|----------------------|------|-----------------------------|------------------------------------|---------------------------|-----|-----------------------------------|-----------------------|---------------|
| <u>01o</u> |                      |      |                             | iles UCS Domain Profiles UCS Serve | er Profiles               |     |                                   | Create UCS Se         | erver Profile |
| ø          |                      |      |                             |                                    |                           |     |                                   |                       |               |
|            |                      | * /  | All UCS Server Profiles 🐵 🕂 |                                    |                           |     |                                   |                       |               |
|            | Charole              |      | Add Filter                  |                                    |                           |     |                                   |                       |               |
|            | Chassis              |      |                             |                                    | Target Platform           |     |                                   | Last Update           |               |
|            | Fabric Interconnects |      |                             | 8 Not Assigned                     | UCS Server (Standalone)   |     |                                   | Aug 16, 2022 11:46 AM |               |
|            | Networking           |      |                             | A Not Deployed                     | UCS Server (Standalone)   |     |                                   | Aug 15, 2022 6:29 PM  |               |
|            | HyperFlex Clusters   |      |                             |                                    | UCS Server (FI-Attached)  |     |                                   | Aug 12, 2022 6:06 PM  |               |
|            | Integrated Systems   |      |                             |                                    | UCS Server (FI-Attached)  |     |                                   | Aug 12, 2022 4:22 PM  |               |
| ×          | CONFIGURE ^          |      |                             | Not Assigned                       | UCS Server (FI-Attached)  |     |                                   | Aug 10, 2022 4:26 PM  |               |
| _          |                      |      |                             | Not Assigned                       | UCS Server (FI-Attached)  |     |                                   | Aug 9, 2022 12:37 PM  |               |
|            | Profiles             |      |                             | Not Assigned                       | UCS Server (Standalone)   |     |                                   | Aug 2, 2022 11:51 PM  |               |
|            |                      |      |                             | Not Assigned                       | UCS Server (FI-Attached)  |     |                                   | Jul 21, 2022 11:13 AM |               |
|            |                      |      |                             | Not Assigned                       | UCS Server (FI-Attached)  |     |                                   | Jul 21, 2022 11:05 AM |               |
|            |                      |      |                             | 177 Mart Acciment                  | 1000 Paraul (C) Allendard |     |                                   | LI 01 0000 11 01 AM   |               |
| ø          |                      |      |                             | I Not Assigned                     | UUS Server (FI-Attached)  |     |                                   | JUI 21, 2022 11:01 AM |               |
|            |                      |      |                             | Not Assigned                       | UCS Server (Standalone)   |     |                                   | Jul 21, 2022 10:57 AM |               |
|            |                      |      | UCSX-Server1-HWRAID         | Not Assigned                       | UCS Server (FI-Attached)  |     |                                   | Jul 20, 2022 11:13 AM |               |

Stap 4.1 Pas het gemaakte beleid toe.

| CONFIGURE > Create UCS Server Profile |                 | 🗘 🖪 330 🔺 349 📝                      | <b>इ</b> वे ३४ <b>२</b> ,      छि        छ | Javier GarcÃa 🚨 |
|---------------------------------------|-----------------|--------------------------------------|--------------------------------------------|-----------------|
| 🚈 Progress                            |                 |                                      | Select Boot Order                          |                 |
| 1 General                             | ξÕ <b>e</b>     | Compute Configuration                | Policies 13                                |                 |
|                                       | ~~~ <u>~</u> ?> | want to associate with this profile. |                                            |                 |
| (2) Server Assignment                 |                 |                                      | M2-HWRAID-Boot                             |                 |
| 3 Compute Configuration               |                 |                                      | <ol> <li>.27-boot-order-policy</li> </ol>  |                 |
| Management Configuration              | Boot Order      |                                      | BootfromSAN                                |                 |
| 5 Storage Configuration               |                 |                                      | UCSC-boot-order-policy                     |                 |
| Network Configuration                 |                 |                                      | Boot-testing                               |                 |
|                                       |                 |                                      | M2-HWRAID-Booting                          |                 |
| 7 Summary                             |                 |                                      | 👔 test                                     |                 |
|                                       |                 |                                      | LocalBoot                                  |                 |
|                                       |                 |                                      | M2-HWRAID                                  |                 |
|                                       |                 |                                      | IMM-Boot-policy                            |                 |
|                                       |                 |                                      | 🗐 iscsi-boot-daniel                        |                 |
|                                       |                 |                                      | ISCSI-BootPolicy-SV                        |                 |
|                                       |                 |                                      | test-BOOT.Jaz                              | ۲               |

**Opmerking:** Indien nodig kunnen andere beleidslijnen worden toegevoegd. In dit artikel wordt alleen het beleid uitgelegd dat vereist is om vanaf lokale opslag te starten. Indien nodig kunnen andere beleidslijnen worden toegevoegd.

Stap 5. Installeer het besturingssysteem via de KVM.

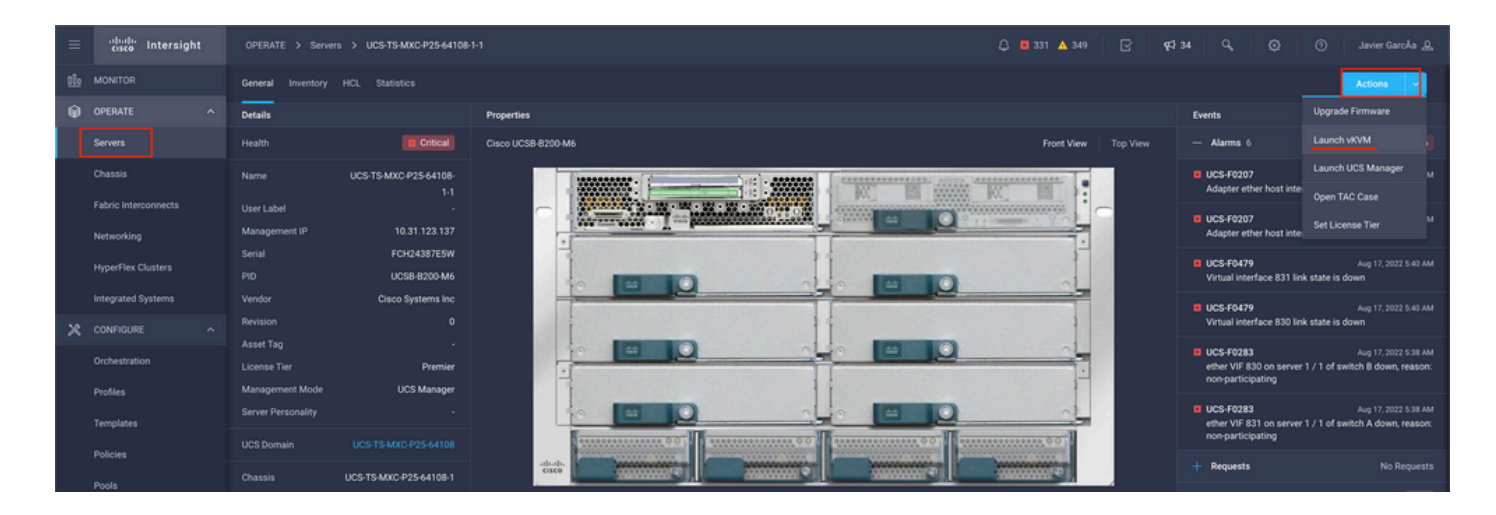

### Lokale opslag M.2-controller

Stap 1. Identificeer de controller die in de server en sleuf-ID is geïnstalleerd.

Navigeer naar Servers > [server name] > Inventory > Storage Controllers. Noteer de ID.

| ≡          | cisco Intersight     | OPERATE > Servers > UCS-TS-MIXC-     | TE > Servers > UCS-TS-MXC-P25Was-M6-64108-1-1 |             |          |  | <b>9</b> 7 34 |  |                   |
|------------|----------------------|--------------------------------------|-----------------------------------------------|-------------|----------|--|---------------|--|-------------------|
| <u>elo</u> |                      | General Inventory UCS Server Profile |                                               |             |          |  |               |  | Actions 🗸         |
| •          | OPERATE ^            |                                      | Controller 2 (M.2-Hwraid)                     |             |          |  |               |  |                   |
|            | Servers              | Motherboard                          | General Physical Drives Virtual Drives        |             |          |  |               |  |                   |
|            | Chassis              | Boot<br>Management Controller        |                                               |             |          |  |               |  |                   |
|            | Fabric Interconnects | CPUs                                 | Configuration                                 |             | Hardware |  |               |  |                   |
|            |                      | Memory                               |                                               |             |          |  |               |  |                   |
|            | HonerFlay Clusters   | Network Adapters                     |                                               | 1.1.17.1002 |          |  |               |  | MSTOR-RAID        |
|            |                      | Storage Controllers                  |                                               |             |          |  |               |  | RAID1             |
|            | Integrated Systems   | Controller 1 (Raid)                  |                                               |             |          |  |               |  |                   |
| ×          |                      | Controller 2 (M.2-Hwraid)            |                                               |             |          |  |               |  | FCH24427GFL       |
|            | Orchestration        |                                      |                                               |             | Model    |  |               |  | UCS-M2-HWRAID     |
|            |                      |                                      |                                               |             |          |  |               |  | Cisco Systems Inc |
|            | Profiles             |                                      |                                               |             |          |  |               |  |                   |
|            | Templates            |                                      |                                               |             |          |  |               |  |                   |
|            |                      |                                      |                                               |             |          |  |               |  |                   |
|            |                      |                                      |                                               |             |          |  |               |  |                   |

Stap 2. Aanmaken Boot Order Policy:

Navigeer naar Policies > Create Policy > UCS Server > Boot Order

(Beleid, organisatie, naam en beschrijving configureren).

Voeg de opstartoptie lokale schijf toe, selecteer Legacy of Unified Extensible Firmware Interface (UEFI).

Device Name is de naam voor verwijzing op het Beleid.

slot De ID is opgeslagen in stap 1.

Botloader velden (facultatief).

Toevoegen Virtual Media optie om de .iso afbeelding te installeren.

Stap 3. Aanmaken Storge Policy

Geef de Storge Policy en de M.2 RAID Controller Configuration.

| All Platforms UCS Ser                                                                                           | ver (Standalone) UCS Server (FI-Attached) |
|----------------------------------------------------------------------------------------------------|-------------------------------------------|
| General Configuration                                                                                           |                                           |
| <ul> <li>Use JBOD drives for Virtual Drive creation </li> <li>Unused Disks State</li> <li>No Change </li> </ul> |                                           |
| M.2 RAID Configuration                                                                                          | C Enable                                  |
| Slot of the M.2 RAID controller for virtual drive<br>creation<br>MSTOR-RAID-1,MSTOR-RAID-2 V 0                  |                                           |
| MRAID/RAID Controller Configuration                                                                             | Enable                                    |
|                                                                                                    |                                           |
| MRAID/RAID Single Drive RAID0 Configuration                                                                     | Enable                                    |

Stap 4. Serverprofiel implementeren

**Opmerking:** In dit artikel wordt alleen het beleid uitgelegd dat vereist is om vanaf lokale opslag te starten. Indien nodig kunnen andere beleidslijnen worden toegevoegd.

Stap 4.1 Pas het gemaakte beleid toe.

Stap 5. Installeer het besturingssysteem via de KVM.

# Verifiëren

Gebruik deze sectie om te controleren of uw configuratie goed werkt.

Start de vKVM-compatibele vDVD.

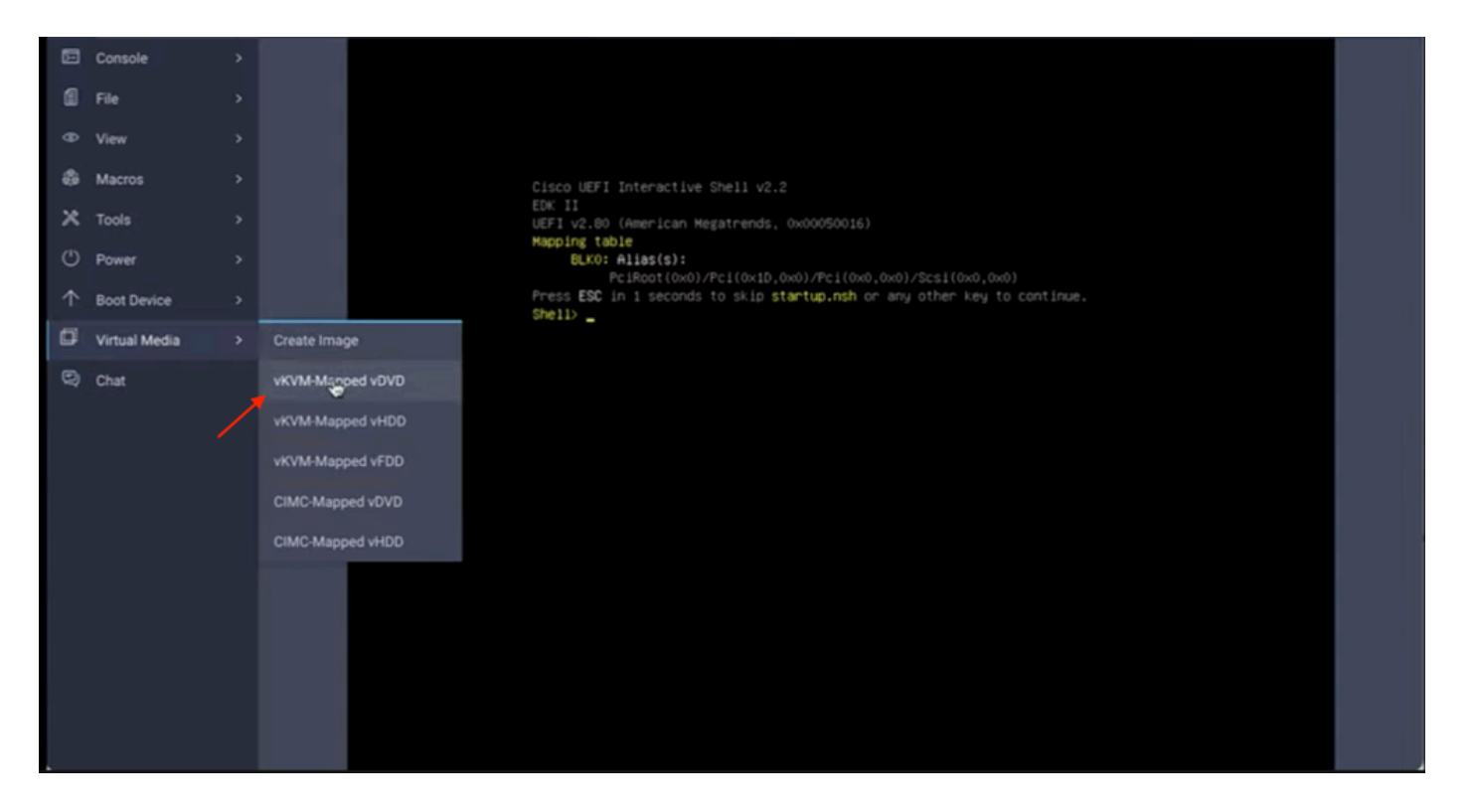

Controleer of **RAID** wordt weergegeven via de installatie van het besturingssysteem.

| Select a Disk to Install<br>(any existing VMFS-3 will be automatica<br>= Contains a VMFS partition<br># Claimed by VMware vSAM | or Upgrade<br>ally upgraded to VMFS-5) |   |
|----------------------------------------------------------------------------------------------------|----------------------------------------|---|
| Storage Device                                                                                                    | Capacity                               |   |
| Local:<br>ATA CISCO VO (CIB.ATA                                                                                                | c15C0_90) 223(51/618                   |   |
| (Esc) Cancel (F1) Details (F5) Re                                                                                              | fresh (Enter) Continue                 |   |
|                                                                                                    |                                        |   |
|                                                                                                    |                                        | 6 |
|                                                                                                    |                                        |   |